## Tutoriel de l'application AR-MEDIA (Réalité Augmentée) – Plugin pour Sketchup

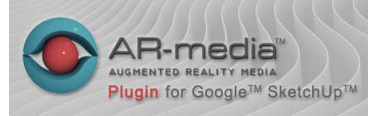

AR-media est un Plugin (composant logiciel) ajouté à Sketchup. Cette extension, dont la version 2.0 vient tout juste de sortir, vous permet de visualiser vos créations en réalité augmentée.

## A. Préalables :

- 1. Téléchargez la version gratuite de ARMedia pour Google SketchUp (Windows / Mac : http://www.inglobetechnologies.com/en/new\_products/arplugin\_su/info.php
- S'enregistrer à cette adresse : <u>http://www.inglobetechnologies.com/en/new\_products/arplugin\_su/licensing/login.html</u> est nécessaire afin de créer des fichiers
- 3.

## B. Utilisation :

- 1. Créer une modélisation 3D dans Sketchup ou importer en une depuis 3DWarehouse : <u>https://3dwarehouse.sketchup.com/</u>
- 2. Sélectionner l'ensemble de votre modélisation, clic droit et choisir Créer un groupe

## C. <u>Génération de la « Réalit augmentée » :</u>

- 1. Cliquer sur l'icône Setup :
- 2. Cliquer sur un marqueur
- 3. Cliquer sur Use (possibilité d'associer un ou plusieurs marqueurs à un ou des objets)

C 40

- 4. Sélectionner le marqueur
- 5. Cliquer sur Setup
- 6. Le paramètre Fit object permet d'agir sur l'échelle
- 7. Sélectionner le groupe
- 8. Cocher la case "View Export for iOS/Androïd" si votre lecture ne se fait pas à partir d'un ordinateur
- 9. Cliquer sur Export

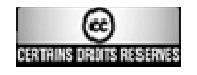

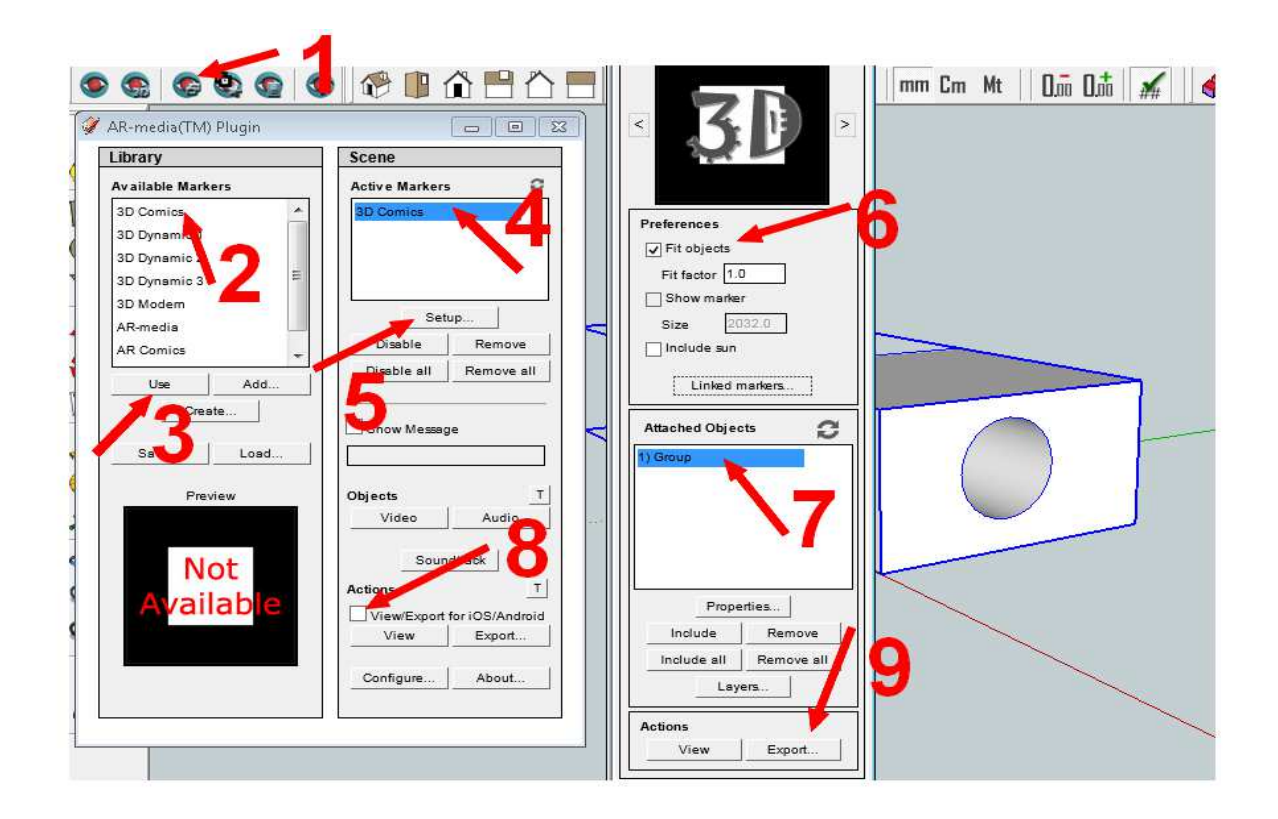

- D. Visualisation :
- 1. Cliquer sur l'icône View

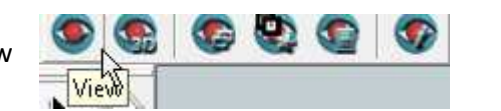

| ſ | 💿 ARPlugin       |                   | - 0 -    |
|---|------------------|-------------------|----------|
|   | Select a camera: | Integrated Camera | <b>-</b> |
|   |                  |                   | Ok       |

- 2. Choisir la caméra
- E. Association dune vidéo ou d'un document audio :
- 1. Cliquer

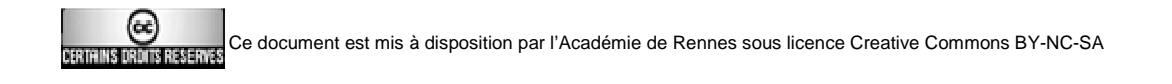